## Accessing the Visual Resources Library's Digital Image Data Base via the WFU Network

| $\mathbf{U}$              | Пећ ана элћрог |  |  |  |
|---------------------------|----------------|--|--|--|
| 12                        | <u>R</u> un    |  |  |  |
| 2 Log Off marleyps        |                |  |  |  |
| O Shut Down               |                |  |  |  |
| 🦺 Start 🛛 🕑 💽 😂 🥵 🕗 📨 臡 🍺 |                |  |  |  |

To find the database of images and view them as Thumbnails you will start from your Thinkpad with a good network connection then accessing the server "Pixi" where they are stored.

**START - Run** 

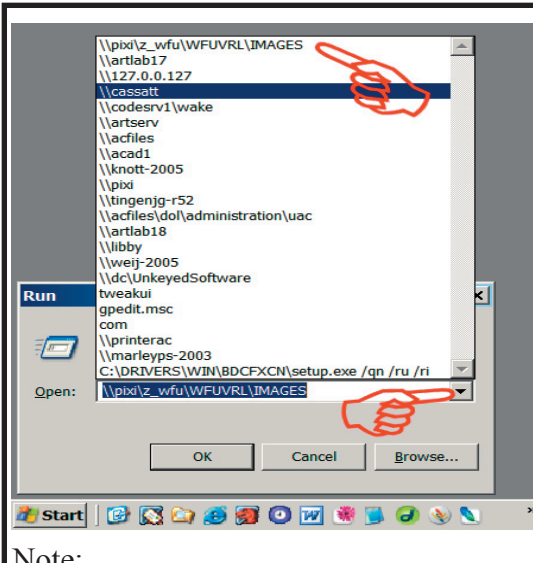

Note:

The Run box will cashe every network address you access for later use in a nice list. If the next time you go to connect to "Pixi" and you haven't hit any other network resourse the "Pixi" address will still be in the Open field ready to go. Other wise click on the triangle on the right and select "Pixi" from the list.

When you are in the sub-folder with the images you are looking for change the window view mode by clicking on the Views icon near the top of the window and select Thumbnails. You can now visually scan for your image. Drag the desired image(s) to a folder in your Userdata.

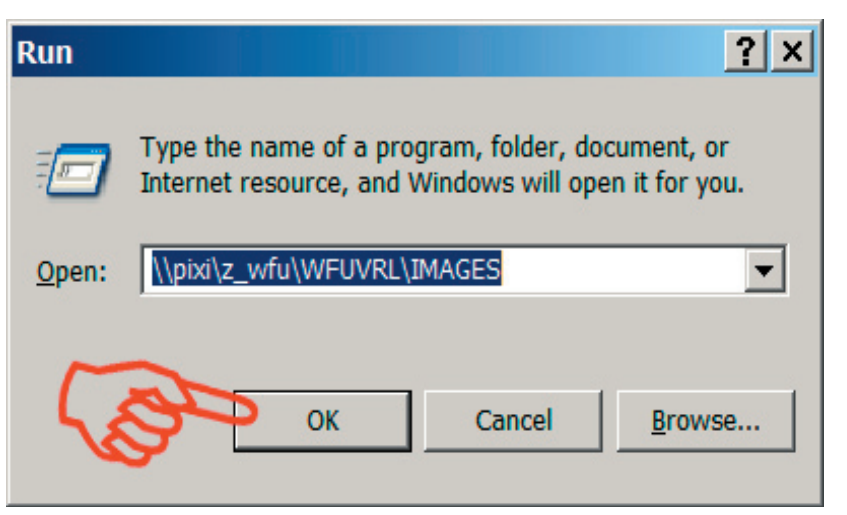

## Type:

## \\**pixi\z\_wfu\WFUVRL\IMAGES** then click OK

| \\pixi\z_wfu\WFUVRL\IMAGES                                                           |                                                                                                    |                 |               |  |  |
|--------------------------------------------------------------------------------------|----------------------------------------------------------------------------------------------------|-----------------|---------------|--|--|
| <u>F</u> ile <u>E</u> dit <u>V</u> iew F <u>a</u> vorites <u>T</u> ools <u>H</u> elp |                                                                                                    |                 |               |  |  |
| Sack 👻 🕤 😴 🏂 Search 🌮 Folders 🔠 💌                                                    |                                                                                                    |                 |               |  |  |
| Address C \\pixi\z_wfu\WFUVRL\IMAGES                                                 |                                                                                                    |                 |               |  |  |
|                                                                                      | ▲ Name ▲                                                                                                    | Size Type       | Date Modified |  |  |
| 🕺 Picture Tasks 🛛 🕺                                                                  | 🗀 rbaroque                                                                                                    | File Folder     | 1/19/2005 2:4 |  |  |
|                                                                                      | C RENAISSANCE                                                                                                    | File Folder     | 10/8/2004 2:2 |  |  |
| Get pictures from                                                                    | Contraction in the second second seco | File Folder     | 2/4/2005 3:12 |  |  |
| camera or scanner                                                                    | ample 🔁                                                                                                    | File Folder     | 1/12/2005 3:2 |  |  |
| View as a slide show                                                                 | SCANS CANS                                                                                                    | File Folder     | 10/8/2004 2:2 |  |  |
| Order prints online                                                                  | 🗀 scansslides 🛛 🔀 🎜                                                                                                    | File Folder     | 8/22/2005 10: |  |  |
| Order prints online                                                                  | 🖻 SCU 🛛 🛩                                                                                                    | File Folder     | 10/8/2004 2:2 |  |  |
| Print the selected                                                                   | SCULPTURE                                                                                                    | File Folder     | 10/8/2004 2:2 |  |  |
| pictures                                                                             | Cides                                                                                                    | File Folder     | 12/3/2004 4:2 |  |  |
| Copy to CD                                                                           | ST.GLASS                                                                                                    | File Folder     | 10/8/2004 2:2 |  |  |
|                                                                                      | STAINED GLASS                                                                                                    | File Folder     | 10/8/2004 2:2 |  |  |
| -                                                                                    |                                                                                                    | File Folder     | 6/2/2005 4:10 |  |  |
| File and Folder Tasks *                                                              |                                                                                                    | File Folder     | 10/10/2005 4: |  |  |
|                                                                                      | TAPESTRY                                                                                                    | File Folder     | 10/8/2004 2:2 |  |  |
| Move the selected items                                                              | TECHNIQUES                                                                                                    | File Folder     | 10/8/2004 2:2 |  |  |
| Copy the selected items                                                              | TEXTILE 1                                                                                                    | File Folder     | 10/8/2004 2:2 |  |  |
| E-mail the selected                                                                  | EXTILES                                                                                                    | File Folder     | 10/8/2004 2:2 |  |  |
| items                                                                                | TOMB PTG                                                                                                    | File Folder     | 10/8/2004 2:2 |  |  |
| 2 objects selected                                                                   |                                                                                                    | Second Intranet |               |  |  |

Once you have connected to "Pixi" you will see a long list of folders (many of these will be deleted in the near future as they are not used) the ONLY folders that have images for your use are **SCANS** and **survey** 

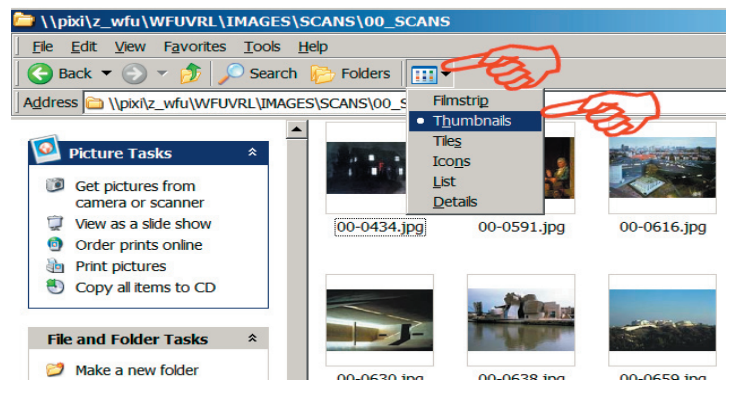